# Sammeln Sie Protokolle, um Probleme mit WebRTC über Expressway zu beheben.

## Inhalt

Einführung Voraussetzungen Anforderungen Verwendete Komponenten Protokolle erfassen Hochladen der gesammelten Protokolle auf TAC-Ticket

## Einführung

In diesem Dokument wird beschrieben, wie Protokolle gesammelt werden, um Probleme mit WebRTC über Expressway zu beheben.

## Voraussetzungen

### Anforderungen

Cisco empfiehlt, über Kenntnisse in folgenden Bereichen zu verfügen:

- Grundkenntnisse des Cisco Meeting Server (CMS)-Servers, Expressway.
- Die Einrichtung von CMS WebRTC über Expressway muss bereits konfiguriert sein.
- Zugriff auf CMS, Expressway-Server, PC.

#### Verwendete Komponenten

Die Informationen in diesem Dokument basieren auf den folgenden Software- und Hardwareversionen:

- CMS-Server
- Cisco Meeting-App (CMA)
- Core- und Edge-Expressway-Server
- Wireshark oder ähnliche Software
- Google Chrome oder ähnliche Software
- WinScp oder ähnliche Software

Die Informationen in diesem Dokument wurden von den Geräten in einer bestimmten Laborumgebung erstellt. Alle in diesem Dokument verwendeten Geräte haben mit einer leeren (Standard-)Konfiguration begonnen. Wenn Ihr Netzwerk in Betrieb ist, stellen Sie sicher, dass Sie die potenziellen Auswirkungen eines Befehls verstehen.

## Protokolle erfassen

Schritt 1: Starten Sie die Anmeldung auf den Expressway-Servern.

Starten Sie die Diagnoseprotokollierung zusammen mit tcpdump auf Expressway-Core- und Edge-Servern.

1. Navigieren Sie zu Maintenance > Diagnostics > Diagnostics logging wie im Bild gezeigt.

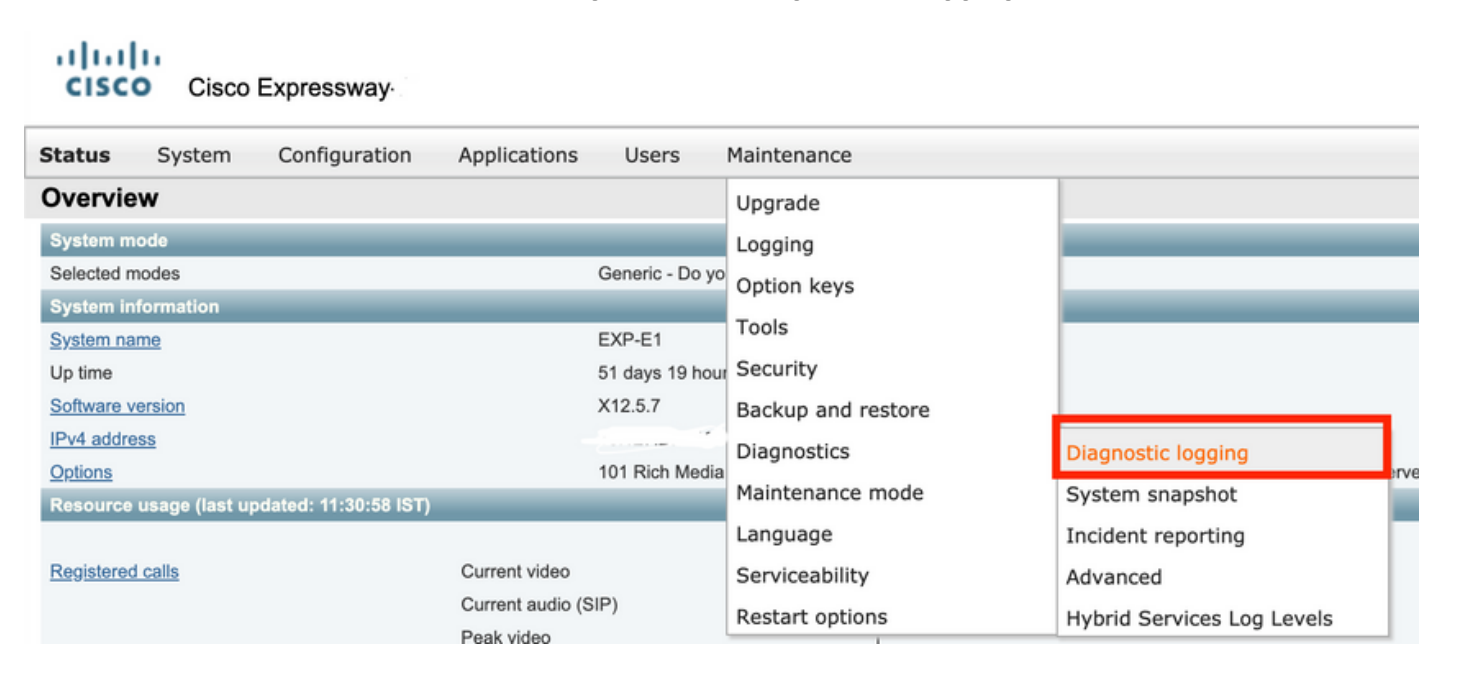

2. Aktivieren Sie das Kontrollkästchen **Tcpdump bei der Protokollierung** wie im Bild gezeigt **starten**, und wählen Sie dann die Schaltfläche **Neues Protokoll starten**, wie im Bild gezeigt.

| tatus s    | System       | Configuration | Applications | Users | Maintenance |                              |  |
|------------|--------------|---------------|--------------|-------|-------------|------------------------------|--|
| iagnost    | ic loggir    | ıg            |              |       |             |                              |  |
| Logging st | tatus        |               |              |       |             |                              |  |
| Status     |              |               |              |       |             | The previous log has expired |  |
| Marker     |              |               |              |       |             |                              |  |
|            |              |               |              |       |             | Add marker                   |  |
| -          | me udile lea | aina          |              |       |             |                              |  |

Schritt 2: Starten der Paketerfassung auf dem lokalen PC

Starten Sie die Paketerfassung auf dem lokalen PC mithilfe der Anwendung Wireshark.

1. Navigieren Sie zu **Capture > Options**, und wählen Sie die Schnittstelle aus, über die der PC auf das Netzwerk zugreift, und wählen Sie dann **Start** aus, wie im Bild gezeigt.

| The Wireshark Network Anal<br>File Edit View Go Capt | yzer<br>ture Analyze Statistics Tel | ephony Wireless      | Tools Help      |             |             |              |                |                 |       |
|------------------------------------------------------|-------------------------------------|----------------------|-----------------|-------------|-------------|--------------|----------------|-----------------|-------|
|                                                      | 9.0000000                           |                      | . <u>E</u>      |             |             |              |                |                 |       |
| Apply a display filter < Ctrl-/>                     | >                                   |                      |                 |             |             |              |                |                 |       |
|                                                      | 📕 Wireshark - Capture Interfa       | ces                  |                 |             |             |              |                | ?               | ×     |
|                                                      | Input Output Options                |                      |                 |             |             |              |                |                 |       |
|                                                      | Interface Traffic                   | Link, Jayer Hea      | der Dromissuous | Spaplen (R) | Ruffer (MR) | Monitor Mode | Capture Filter |                 |       |
|                                                      | > Ethernet0 1                       | Ethernet             |                 | default     | 2           | _            |                |                 |       |
|                                                      |                                     |                      |                 |             |             |              |                |                 |       |
|                                                      |                                     |                      |                 |             |             |              |                |                 |       |
|                                                      |                                     |                      |                 |             |             |              |                |                 |       |
|                                                      |                                     |                      |                 |             |             |              |                |                 |       |
|                                                      |                                     |                      |                 |             |             |              |                |                 |       |
|                                                      |                                     |                      |                 |             |             |              |                |                 |       |
|                                                      |                                     |                      |                 |             |             |              |                |                 |       |
|                                                      |                                     |                      |                 |             |             |              |                |                 |       |
|                                                      |                                     |                      |                 |             |             |              |                |                 |       |
|                                                      |                                     | a all interference   |                 |             |             |              |                | Manager Table ( |       |
|                                                      | Enable promiscuous mode o           | n all interraces     |                 |             |             |              |                | Manage Interrac | .es   |
|                                                      | Capture filter for selected inter   | faces: 📙 Enter a cap | oture filter    |             |             |              | -              | Compile 8       | PFs . |
|                                                      |                                     |                      |                 |             |             |              | Start          | Close He        | slp   |

Schritt 3: Erstellen Sie das Problem erneut.

Erstellen Sie das eigentliche Problem mit WebRTC mithilfe des Google Chrome-Browsers in einer neuen Registerkarte über den Schnellweg neu.

Schritt 4: Erfassen Sie Diagnoseprotokolle von der CMA WebRTC-App.

1. Wählen Sie die Schaltfläche für die Diagnose aus, wie im Bild gezeigt.

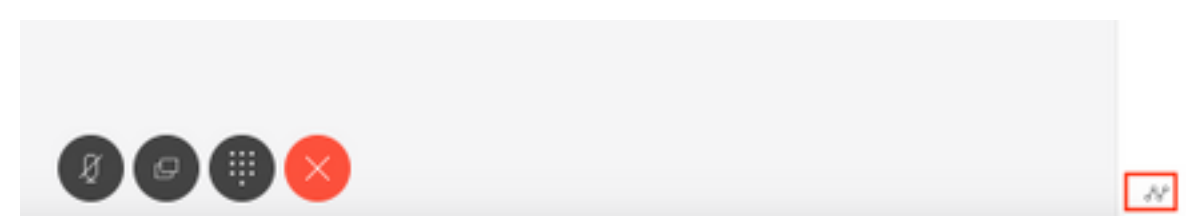

2. Geben Sie dann die Problembeschreibung in das Popup-**Diagnosefeld ein**, und wählen Sie **OK**, wie im Bild gezeigt.

| Diagnostics       | $\times$ |
|-------------------|----------|
| Issue description |          |
|                   |          |
|                   | 1.       |
| Cancel            | OK       |

2. Wählen Sie anschließend die Schaltfläche **E-Mail** auswählen, wie im Bild gezeigt, und speichern Sie die Ausgabe als Textdatei.

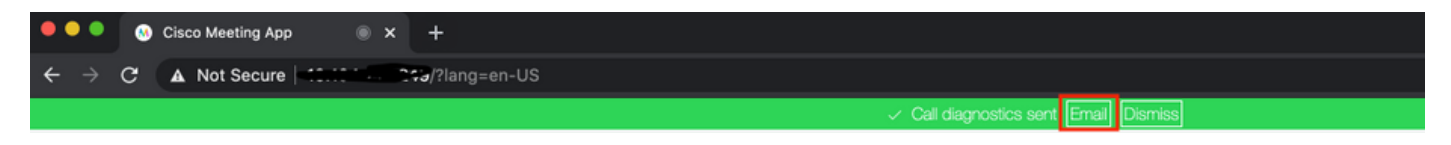

Schritt 5: Anhalten und Herunterladen des Protokollpakets von den Schnellstraßen-Servern

1. Stoppen Sie die Diagnoseprotokollierung auf Expressway-Core- und Edge-Servern. Wählen Sie dazu **Stopp logging** aus, wie im Bild gezeigt.

| Status System Configuration Users Maintenar | nce                                |
|---------------------------------------------|------------------------------------|
| Diagnostic logging                          |                                    |
| Logging status                              |                                    |
| Status                                      | In progress                        |
| Started logging at                          | Monday 25th of May 2020 01:00:25 P |
| Stopped logging at                          |                                    |
| Marker                                      |                                    |
|                                             | Add marker                         |
| Take toodump while logging                  | 7 1                                |

2. Wählen Sie dann die **Collect Log-**Schaltfläche und dann **Download** wie im Bild gezeigt aus, um das erfasste Diagnoseprotokollpaket herunterzuladen.

| rano topoorni                  |                    |         |  |
|--------------------------------|--------------------|---------|--|
| Start new log                  | Stop logging Colle | act log |  |
| Log collection<br>Download log | status             |         |  |

Schritt 6: Protokollpaket von CMS-Servern herunterladen

Melden Sie sich mithilfe von WinScp oder ähnlicher SFTP-Client-Software und Administratoranmeldeinformationen beim CMS-Server an, und laden Sie **logbündel.tar.gz** auf Ihren lokalen PC herunter.

| Name                 | Size       | Changed               | Rights | Owner |
|----------------------|------------|-----------------------|--------|-------|
| ACANO-MIB.txt        | 4 KB       | 3/29/2017 5:05:09 PM  | rrr    | admin |
| ACANO-SYSLOG-MIB.txt | 2 KB       | 3/29/2017 5:23:32 PM  | rr     | admin |
| 📄 audit              | 12,568 KB  | 4/17/2017 12:07:05 PM | rrr    | admin |
| 🥁 boot.json          | 103 KB     | 4/13/2017 3:03:11 PM  | rr     | admin |
| 🥁 cms.lic            | 108 KB     | 4/17/2017 12:07:01 PM | rr     | admin |
| acmsrtp1.cer         | 108 KB     | 4/13/2017 4:15:13 PM  | rr     | admin |
| cmsrtp1.csr          | 108 KB     | 4/13/2017 4:07:00 PM  | rr     | admin |
| cmsrtp1.key          | 108 KB     | 4/13/2017 4:07:00 PM  | rr     | admin |
| a combinedserver.cer | 108 KB     | 4/13/2017 4:31:07 PM  | rr     | admin |
| 🥁 live.json          | 108 KB     | 4/17/2017 12:07:01 PM | rrr    | admin |
| 📄 log                | 94,024 KB  | 4/17/2017 12:07:05 PM | rrr    | admin |
| logbundle.tar.gz     | 1 KB       | 4/17/2017 12:07:05 PM | rrr    | admin |
| upgrade.img          | 213,212 KB | 4/4/2017 12:10:03 PM  | rrr    | admin |
| vdepee-ca.cer        | 108 KB     | 11/29/2016 4:55:55 PM | rrr    | admin |

Schritt 7: Stoppen und Speichern der Paketerfassung auf dem lokalen PC.

Wählen Sie die Option Paketerfassung auf Wireshark beenden mithilfe der Schaltfläche Rot, wie im Bild gezeigt, und speichern Sie die Paketerfassungsdatei an einem sicheren Ort.

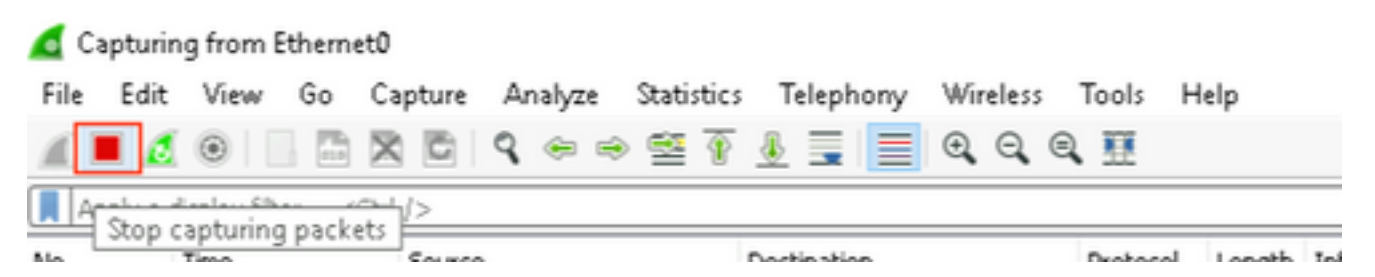

Schritt 8: Sammeln Sie Systemdiagnoseprotokolle vom lokalen PC.

• Führen Sie unter Windows den Befehl **"dxdiag"** in der Eingabeaufforderung aus, und wählen Sie dann **Alle Informationen speichern aus.** um die Ausgabe in den geöffneten Fenstern wie im Bild dargestellt zu speichern.

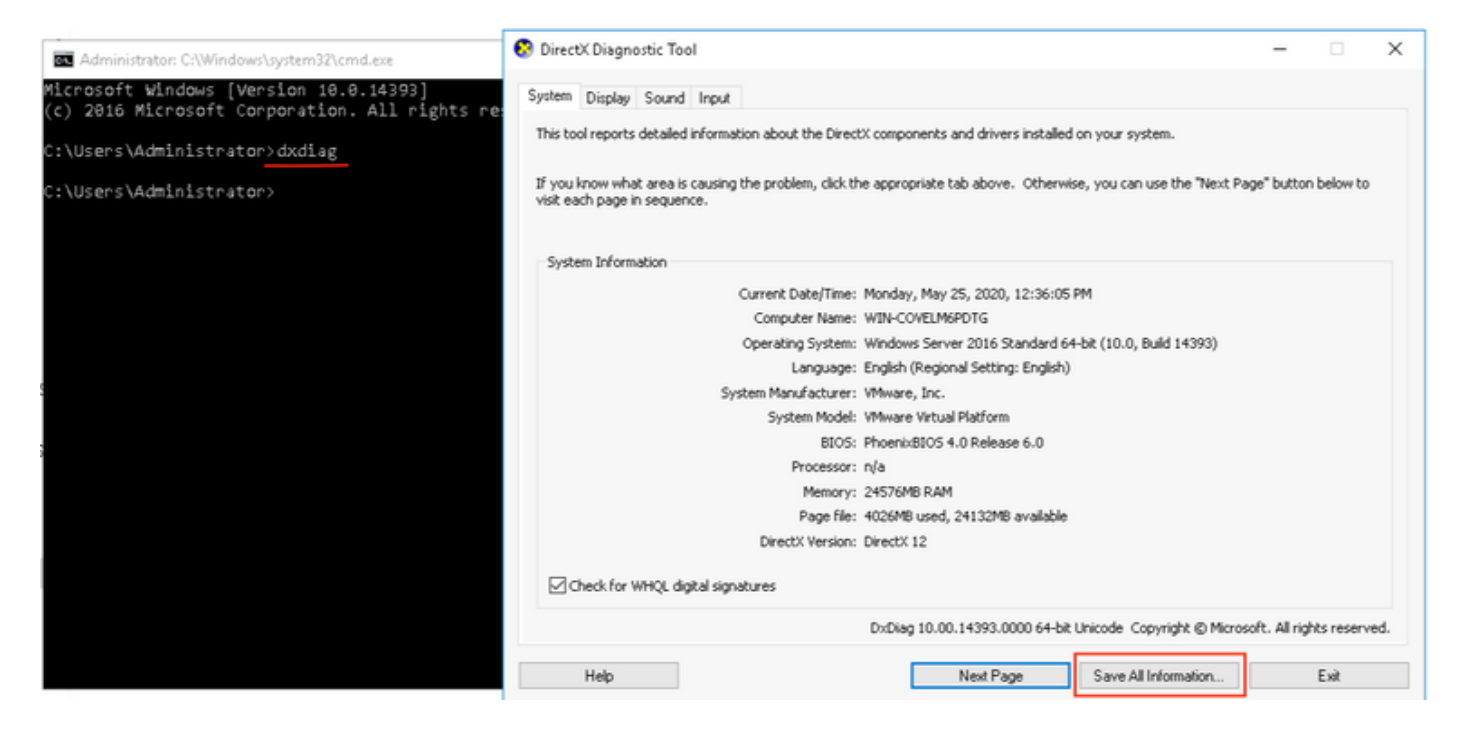

#### • Mac

1. Navigieren Sie zum **Apple-Menü** in Ihrer Menüleiste > Über diesen Mac und wählen Sie Systembericht...

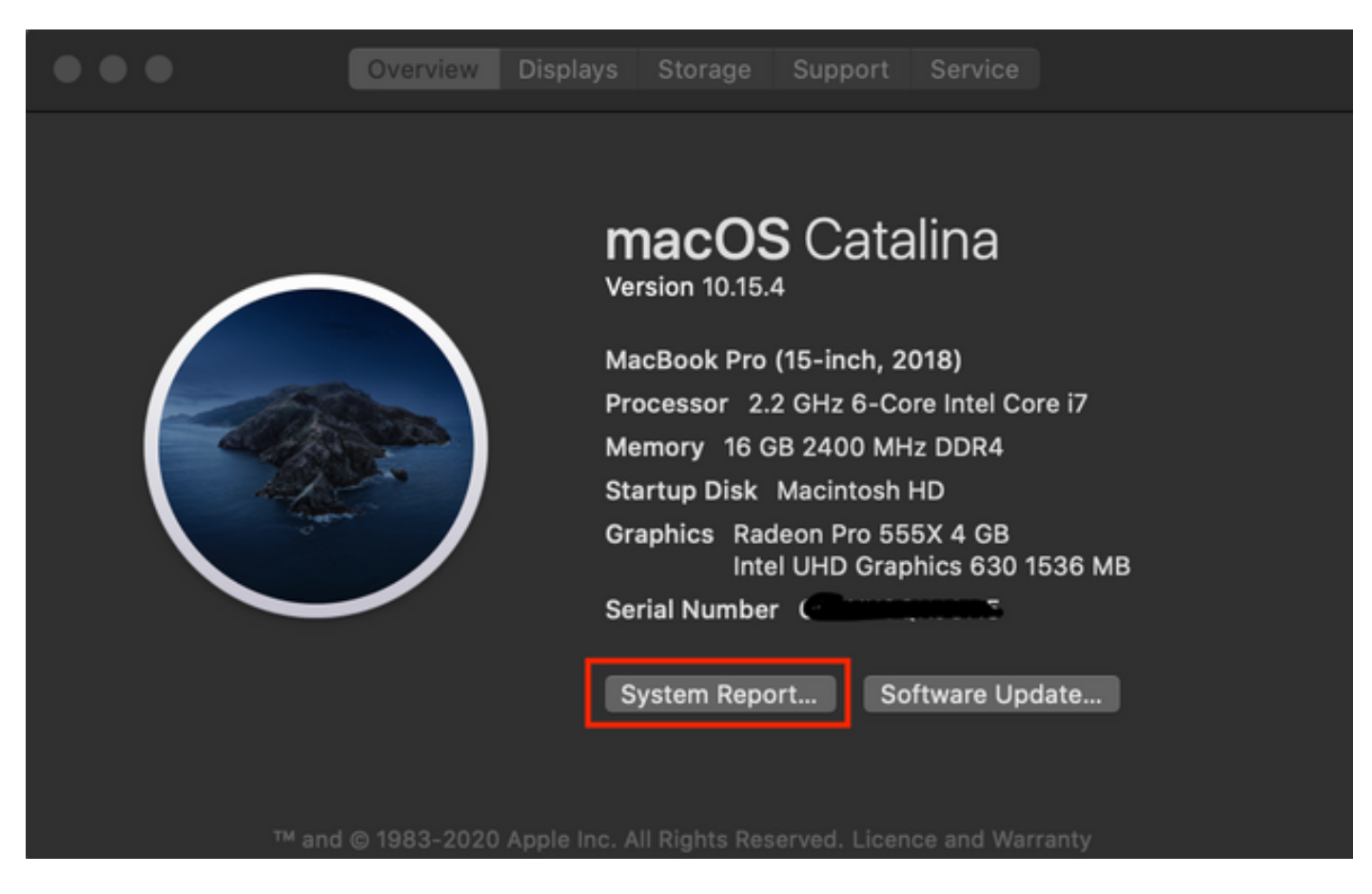

2. Navigieren Sie anschließend im neuen Dialogfeld zu **Datei > Speichern,** um den Systembericht zu speichern.

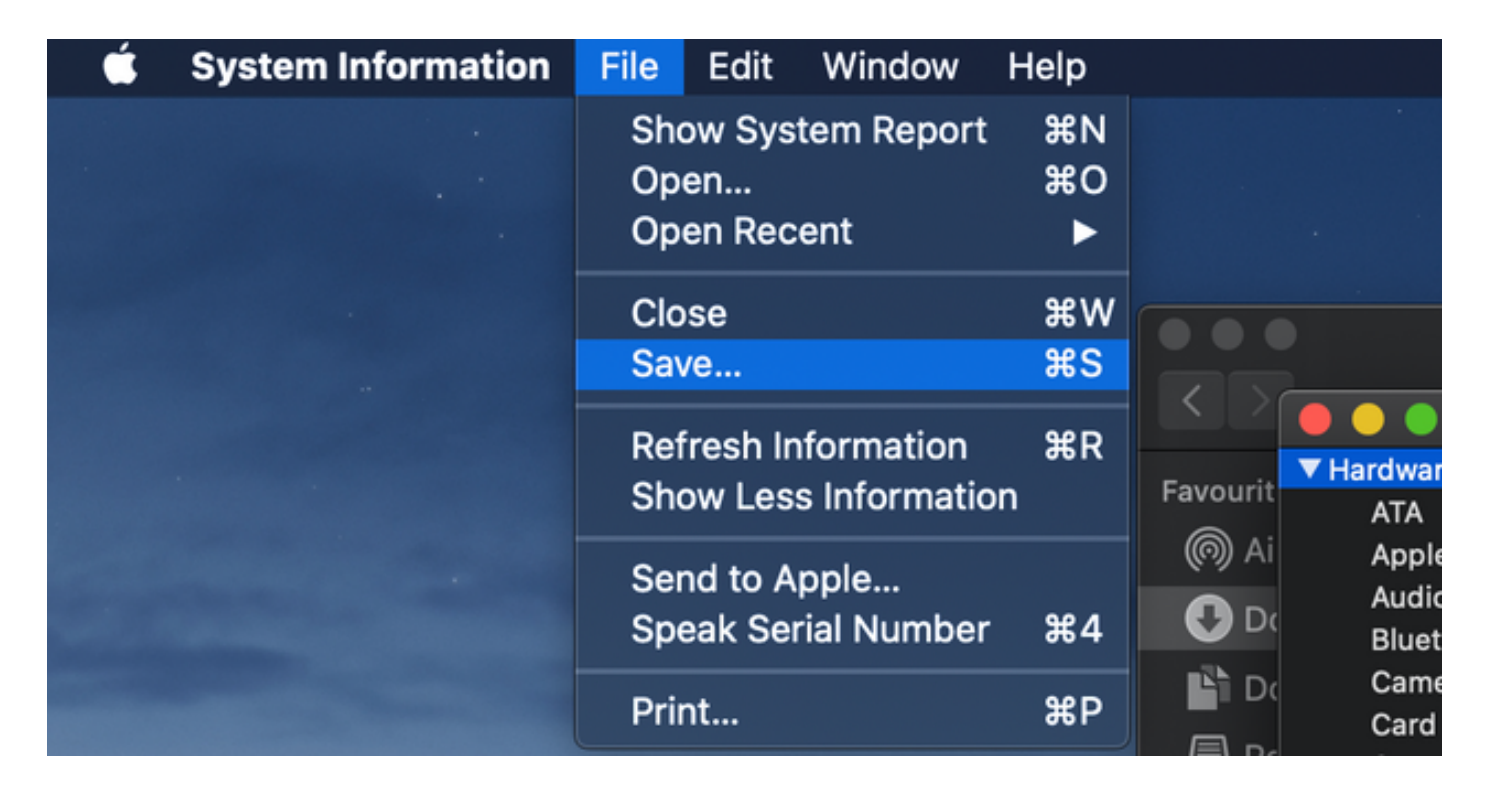

## Hochladen der gesammelten Protokolle auf TAC-Ticket

Laden Sie heruntergeladene Diagnoseprotokollpakete von Schnellstraßen, Paketerfassung, Systemdiagnoseprotokolle und CMA WebRTC-Diagnoseprotokolle mithilfe des <u>hier</u> beschriebenen Verfahrens vom lokalen PC auf das TAC-Gehäuse hoch.